## COLLEGE OF THE ROCKIES MULTI FACTOR AUTHENTICATION SETUP (MFA)

1. On your mobile device go to your Appstore or Play Store and download the Microsoft Authenticator App

| 🖬 TELUS 🗢  | 10:42 AM           | 94%    |
|------------|--------------------|--------|
| Q microsof | t authenticator    | Cancel |
|            |                    |        |
| Mic        | crosoft Authentica | it     |
| 2 Pro      | ductivity          | GET    |
| **         | (方方方:4.16          |        |
| 1100       |                    |        |
| 11:20      | 156145             | 156145 |
| · ·        | -                  |        |
|            |                    |        |
|            |                    |        |
|            |                    |        |
|            |                    |        |

 Once the App is installed open a web browser on your computer and go to <u>https://office365.cotr.bc.ca</u>. On the login screen enter your college username and password then click sign in.

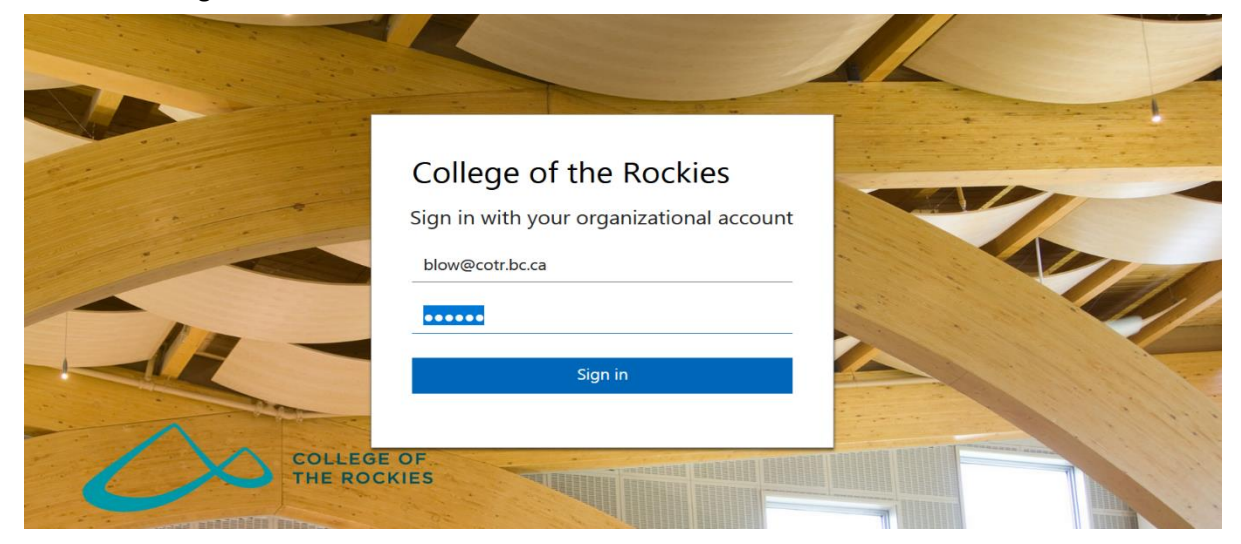

3. You will then get the screen displayed below and you can click next on it.

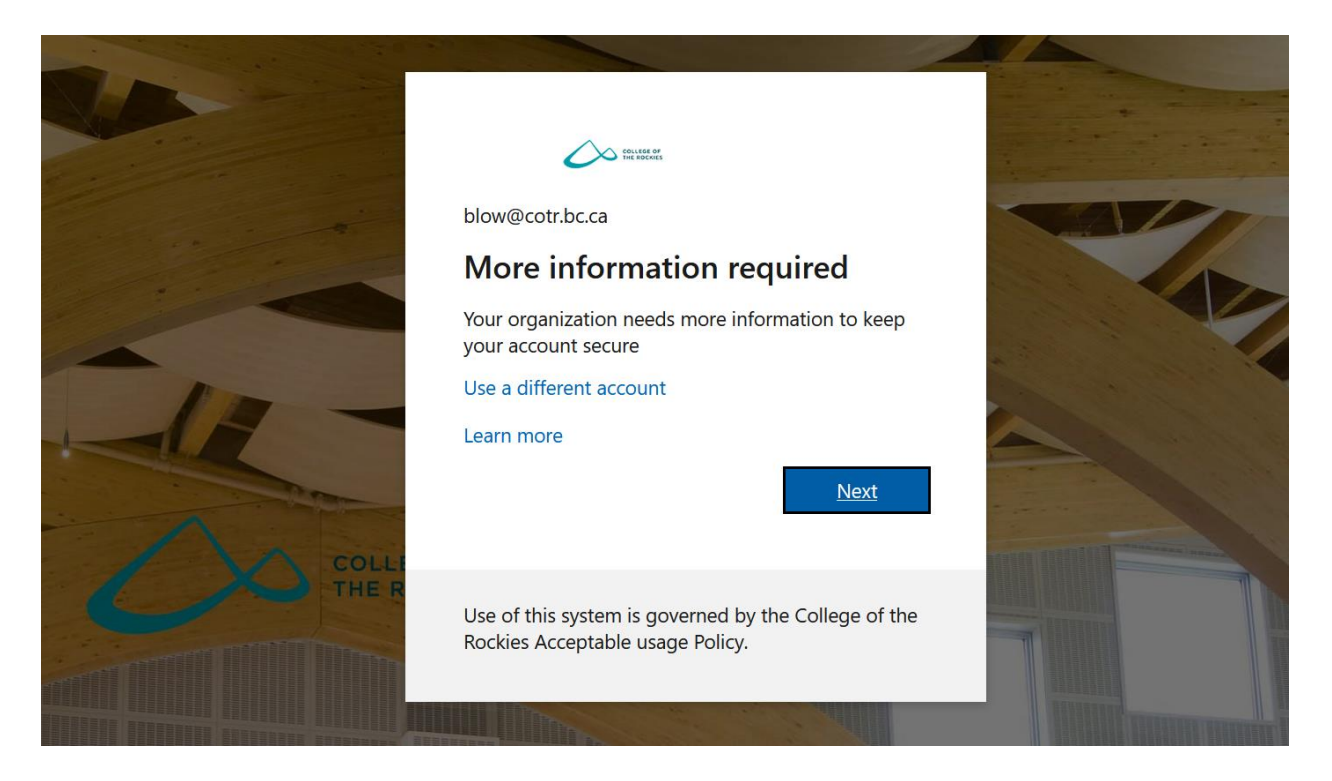

4. You can click next on the two following screens, as displayed below until you get to the screen with the QR code

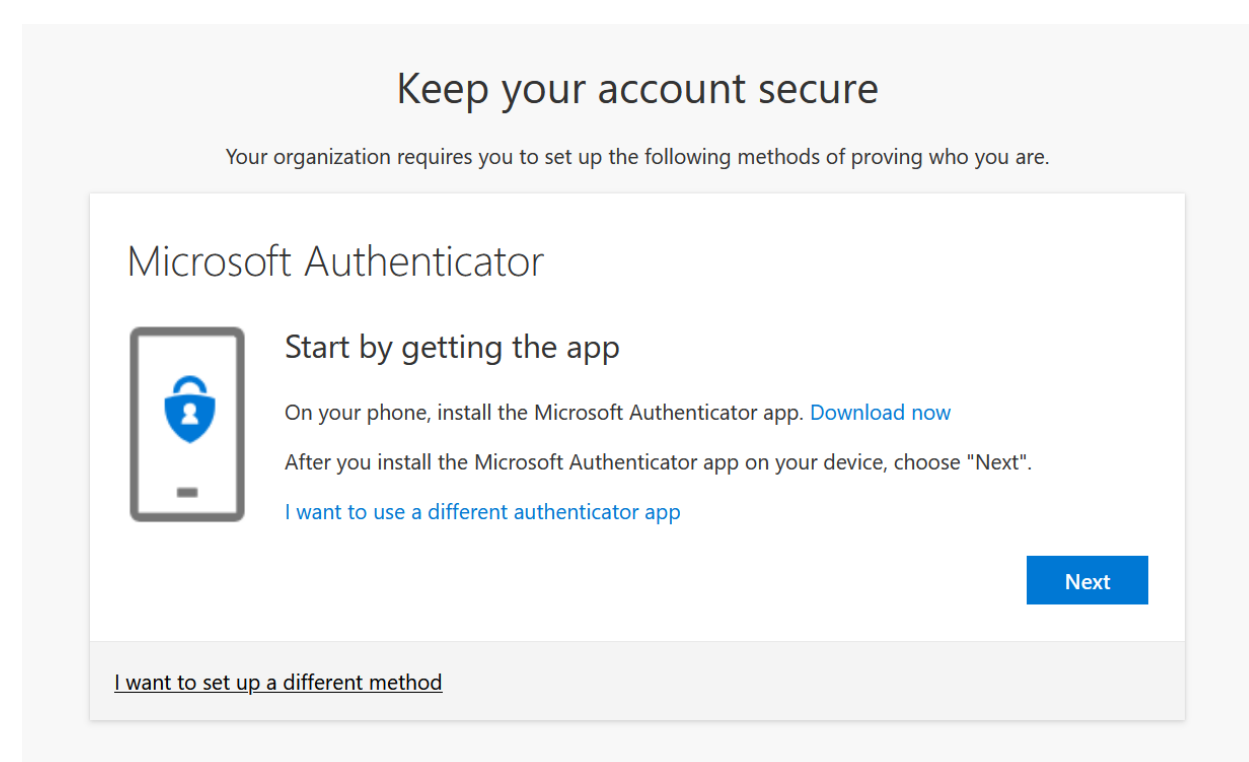

| You              | Keep your account secure                                                                                      | ing who you  | are.  |
|------------------|----------------------------------------------------------------------------------------------------|--------------|-------|
| Microso          | oft Authenticator<br>Set up your account<br>If prompted, allow notifications. Then add an account, and select | "Work or sch | ool". |
| l want to set up | a different method                                                                                            | Back         | Next  |

5. Below is the screen with the QR code. Leave this screen displayed on your monitor and switch to your mobile phone.

| Microsoft Aut                                | thenticator                      |                     |                  |             |             |
|----------------------------------------------|----------------------------------|---------------------|------------------|-------------|-------------|
| Scan the QR c                                | ode                              |                     |                  |             |             |
| Use the Microsoft Au<br>app with your accour | thenticator app to scan t<br>nt. | the QR code. This w | will connect the | Microsoft A | uthenticato |
| After you scan the QI                        | R code, choose "Next".           |                     |                  |             |             |
| Can't scan image?                            |                                  |                     |                  |             |             |
|                                              |                                  |                     |                  | Back        | Next        |
|                                              |                                  |                     |                  |             |             |

6. On your phone open the Microsoft Authenticator app. In the Authenticator app click on the plus sign in the top right corner (IOS devices) or the ellipsis (Android devices) and click **add account** 

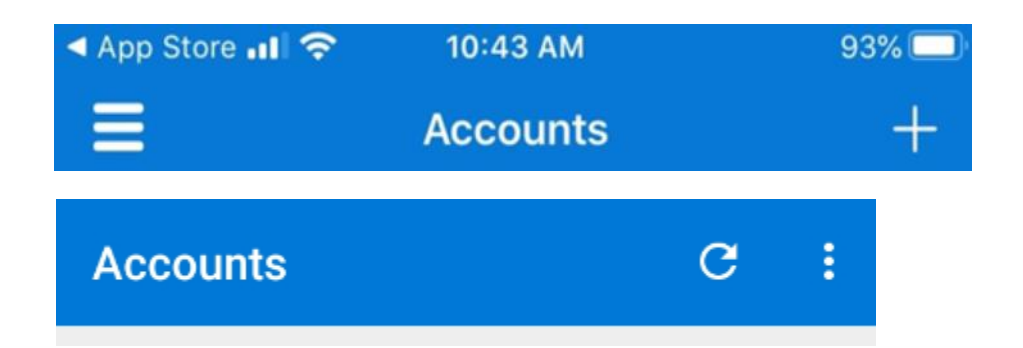

7. Select Work or School account from the new menu that shows up

## WHAT KIND OF ACCOUNT ARE YOU ADDING?

|   | Personal account               | > |
|---|--------------------------------|---|
|   | Work or school account         | > |
| 8 | Other (Google, Facebook, etc.) | > |

8. This will then ask you to scan the QR code on your computer. Point your camera towards the QR code and that will add your account to the app.

| all TELUS 🗢           | 10:57 AM                       | 92% 🛄  |
|-----------------------|--------------------------------|--------|
| K Back                | Scan QR code                   |        |
|                       |                                |        |
|                       |                                |        |
| Your acco             | ount provider will display a Q | R code |
|                       |                                |        |
|                       |                                |        |
| ALC: NOT THE OWNER OF |                                |        |
|                       |                                |        |
|                       |                                |        |
|                       |                                |        |
|                       |                                |        |
|                       |                                |        |
|                       |                                |        |
|                       |                                |        |
|                       |                                |        |
|                       | Or ontor code manually         |        |
|                       | or enter code manually         |        |

9. Once the account is added click next on your computer and you should get the screen below and a notification on your phone asking you to approve the sign in. After you click approve on your phone you can click next on your computer.

| Υοι                     | r organization requires you to set up the following methods of pr | oving who you a | re.  |
|-------------------------|-------------------------------------------------------------------|-----------------|------|
| Microso                 | oft Authenticator<br>Let's try it out                             |                 |      |
| _                       | Approve the notification we're sending to your app.               |                 |      |
|                         |                                                                   | Back            | Next |
| <u>l want to set up</u> | a different method                                                |                 |      |

10. The next page lets you know that the setup was successful. You can now click Done.

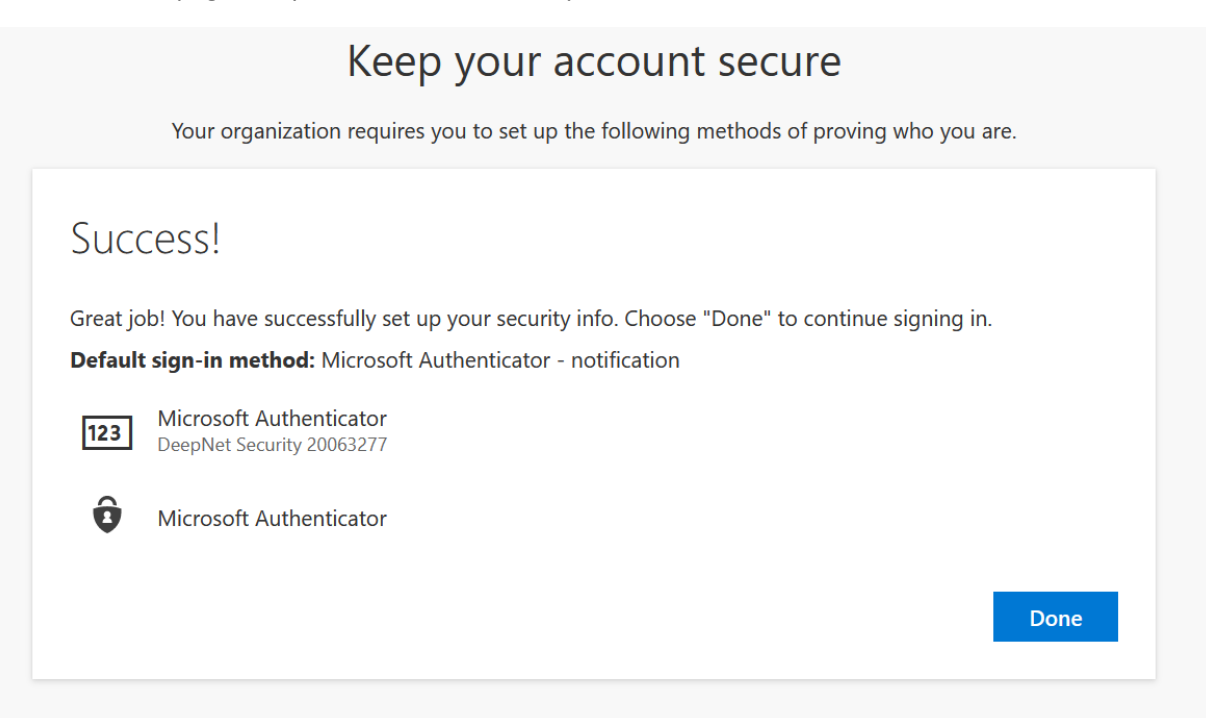